# **Payment Portal Guide**

# Employer Groups can utilize the Payment Portal to schedule online payments for their monthly contribution dues.

#### **Payment Workflow**

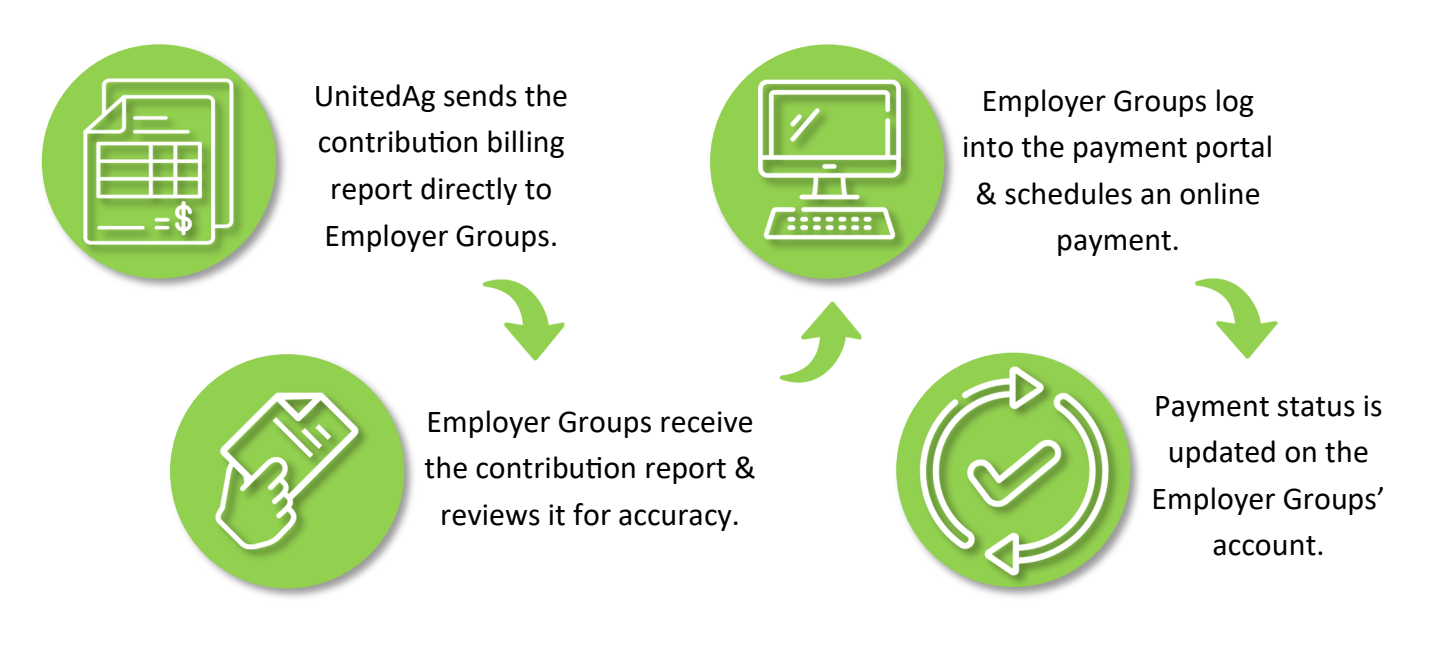

#### **Overview**

This guide will walk through the steps of registering for and using the Payment Portal, including an FAQs section for your reference.

| 1 | <b>Portal Registration</b><br>Step-by-step guide on registering to pay online.        | Page | 2  |
|---|---------------------------------------------------------------------------------------|------|----|
| 2 | Scheduling Payments<br>Setting up one-time and recurring payments.                    | Page | 7  |
| 3 | <b>Payment History</b><br>Explanation on what information is available online.        | Page | 12 |
| 4 | Login Assistance<br>How to retrieve forgotten login IDs and reset passwords.          | Page | 14 |
| 5 | FAQs—Frequently Asked Questions<br>Get answers to questions about the payment portal. | Page | 15 |

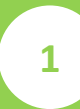

#### **Payment Portal**

Below is what the payment portal looks like. It can be reached at this website address: http://billpay.unitedag.org

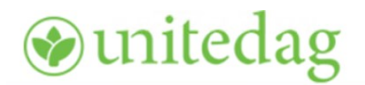

#### Welcome to Online Billpay

Welcome to our new online bill presentment and payment service. Please note that all customers will need to enroll for this new service, even if you were previously enrolled for online payments.

New Users - Get Started Here

Not already enrolled? No problem, enrollment takes only a few minutes. To enroll you will need your biller account number, the online enrollment code printed on your billing statement and details of the bank account you want to use for your payments.

Enroll Now

• The site uses different terminology than UnitedAg, which we cannot change.

Here is a mapping to UABT-equivalent terms:

biller account number  $\rightarrow$  Group Number online enrollment code  $\rightarrow$  Zip Code

| Existing Users - Logi                                  | in Here                                                                                                    |
|--------------------------------------------------------|----------------------------------------------------------------------------------------------------|
| If you have already information to acce                | enrolled for our new service please enter your login ess the site.                                             |
| Note: If you cannot<br>appropriate link be<br>process. | remember your Login ID or Password please select the<br>Now to start the automated Login Id or Password reset? |
| Login Id :                                             |                                                                                                    |
| Password :                                             |                                                                                                    |
|                                                        |                                                                                                    |

## 1.1 New Users

#### **Enrollment Steps**

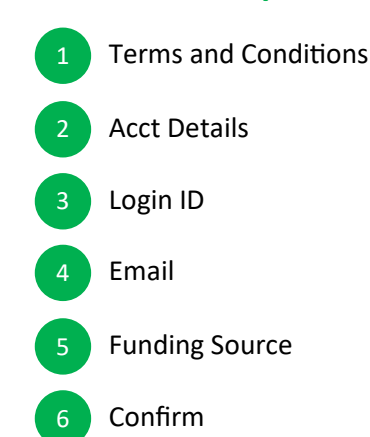

| 𝚱unitedag |              |          |       |                |         |  |
|-----------|--------------|----------|-------|----------------|---------|--|
| Enroll    |              |          |       |                |         |  |
| Terms     | Acct Details | Login ID | Email | Funding Source | Confirm |  |

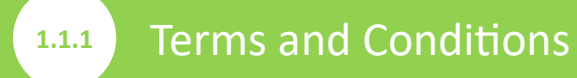

A page showing the terms and conditions to use the payment portal will start the registration process.

#### **Terms and Conditions**

This is your bill payment agreement with United Agribusiness ("Billpay Provider"). You may use this bill payment service (the "Service"), to make payments to your account with us. "You" or "your" means each person who signs or otherwise indicates assent to this Agreement or is otherwise authorized to use the Service. "We", "us" or "our" means the Billpay Provider set forth above.

• • •

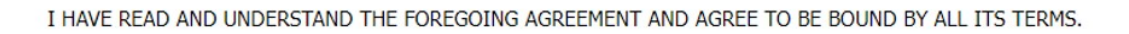

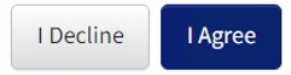

Press the [I Agree] button to acknowledge the terms and conditions. Then proceed to Step 2.

| 1.1.2 Acct Details                                                                                                    |                                                                                                    |
|----------------------------------------------------------------------------------------------------|----------------------------------------------------------------------------------------------------|
| <ul> <li>The following info is needed to link<br/>the Login ID with the Employer<br/>Group profile in the portal:</li> <li>The UABT-assigned Group Number</li> <li>The 5-digit zip code from the<br/>address on file</li> </ul> | Mapping to UABT-equivalent terms         biller account number       → Group Number         online enrollment code       → Zip Code         authentication code       → Zip Code |
| Please enter your bill<br>Online Bill Pay En                                                                                                    | er account number and your authentication code which is the online enrollment code printed on your billing statement                                                             |
|                                                                                                    | Group Number* :     Please enter your Unique ID       Zip* :                                                                                                    |
|                                                                                                    | Do Not Enroll Enroll                                                                                                    |

| 1.1.3 Login ID                                    |                                                                                                    |
|---------------------------------------------------|----------------------------------------------------------------------------------------------------|
| Setting up Login Credent                          | ials                                                                                                    |
| 1 Login ID                                        | Only one (1) Login ID can be created per Group Number.                                                       |
| 2 Password                                        |                                                                                                    |
| 3 Security Question                               |                                                                                                    |
| Online Bill Pay Service - Setup Login Credentials |                                                                                                    |
| Login ID* :                                       | The LoginID should contain alphanumeric characters and can also contain underscore                           |
| Password* :                                       | character                                                                                                    |
| Confirm Password* :                               | The password cannot be the same as the Login<br>ID. It must be at least 8 characters and not more            |
| Security Question* :                              | -Select- v than 32 characters. Also, it must contain at least one lowercase letter, one uppercase letter and |
| Answer* :                                         | one number and one special character from ( [a-<br>zA-Z0-9!@#\$%^&*,./?+=\[;:'()]+ ).                        |
|                                                   | Cancel Continue                                                                                              |
|                                                   |                                                                                                    |

1.1.4 Email

#### **Email Notifications**

The email address provided will be used to send notifications regarding:

- Successful registration into the Payment Portal
- Scheduled payments
- Payment receipts

Automated notifications will be sent from: unitedagribusiness@billerpayments.com

Please add this email to your address book, so it won't land in your Junk Folder.

| Paperless Billing and Email Verification |  |
|------------------------------------------|--|
|------------------------------------------|--|

| Email Address* :         |               | Please enter your Email Address. |
|--------------------------|---------------|----------------------------------|
| Confirm Email Address* : |               |                                  |
|                          | Cancel Submit |                                  |

#### **Adding Bank Account information**

• A page asking to set up a bank account for your login profile will appear. The bank account information provided will be referenced to transmit funds for scheduled payments.

| Add Funding Source | Account                  |                                        |            |                                                                                       |
|--------------------|--------------------------|----------------------------------------|------------|---------------------------------------------------------------------------------------|
|                    |                          | Memo<br>:DBD989430]:<br>Routing Number | CO14409843 | -<br>1436                                                                             |
| Funding Account De | tails                    |                                        | Number     |                                                                                       |
| Per                | sonal Account Nickname : |                                        |            | Please enter a description or name for this account. (e.g. "John's Checking Account") |
|                    | Name on the Account* :   |                                        |            | Please enter your name as it appears on the account you are using to pay.             |
|                    | Account Type* :          | -Select-                               | ~          |                                                                                       |
|                    | Routing Number* :        |                                        |            |                                                                                       |

• The Account Nickname is Optional. This may be handy to use if multiple bank accounts are added to the profile.

#### Example:

Account Number xxxxx6546 to pay contributions for contracted Field employees (Use Nickname: Field) Account Number xxxxx7690 to pay contributions for Administrative employees (Use Nickname: Admin)

| Account Type <sup>*</sup> :                                                                               | Checking        |                                                               |  |  |  |  |
|----------------------------------------------------------------------------------------------------|-----------------|---------------------------------------------------------------|--|--|--|--|
| Routing Number* :                                                                                         | 123123123       | • The Routing Numbers are not system validated for accuracy   |  |  |  |  |
| Confirm Routing Number* :                                                                                 | 123123123       | at this step of the process.                                  |  |  |  |  |
| Account Number* :                                                                                         | •••••           | • The Account Number becomes hidden after clicking out of the |  |  |  |  |
| Confirm Account Number* :                                                                                 | •••••           | fields. Click back in to view the numbers entered.            |  |  |  |  |
|                                                                                                    | Cancel Continue |                                                               |  |  |  |  |
| REMINDER                                                                                                  |                 |                                                               |  |  |  |  |
| The only acceptable form of contribution payment for Employer Groups is via banking information, such as: |                 |                                                               |  |  |  |  |
| Online Check, ACH or Wire transfers                                                                       |                 |                                                               |  |  |  |  |

#### **Verify Banking information**

• You will be prompted to review the bank information for accuracy before continuing to complete this section of the registration process.

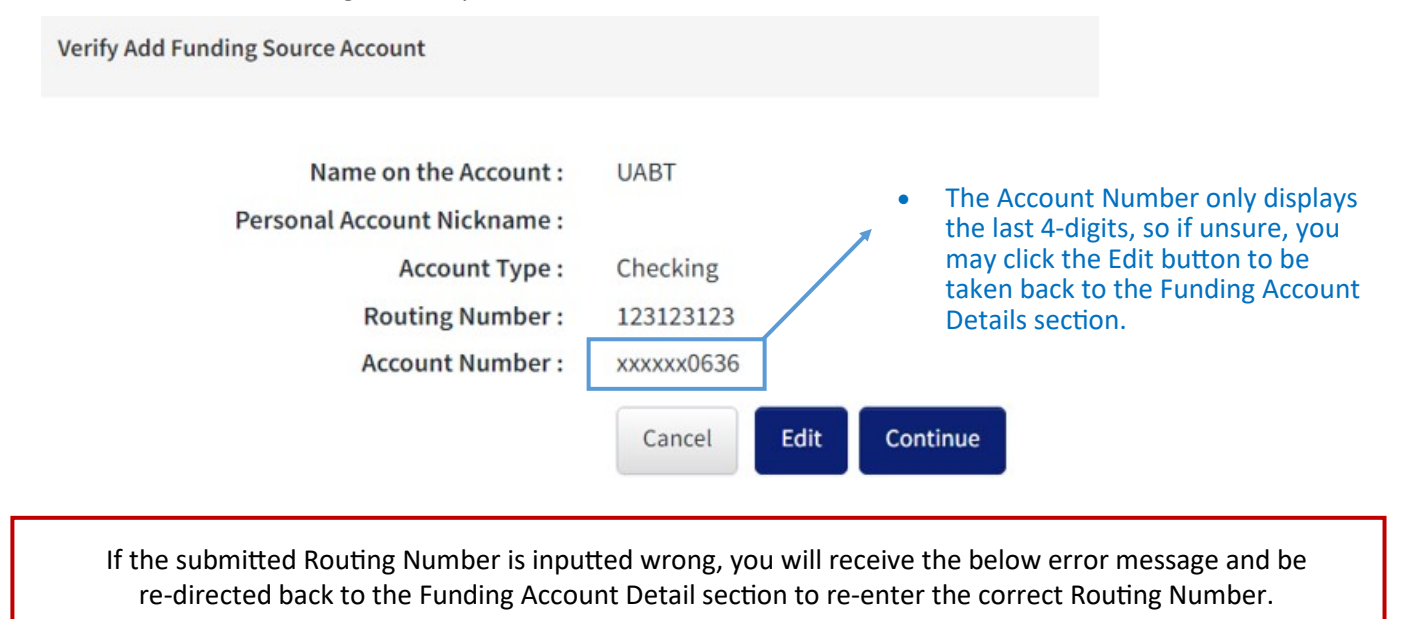

An invalid ABA /Routing Number has been submitted. Please check the details and try again (252)

## 1.1.6 Confirm

#### **Congratulations on completing the Registration process!**

• The page will display an enrollment successful message when registration is complete and the [Schedule Payment] button will appear if you wish to schedule your contribution payment at this time.

| nline Bill Pay Enrollment Successful                                   |                  |
|------------------------------------------------------------------------|------------------|
| ✔ Welcome to Online Bill Pay system                                    |                  |
|                                                                        | Schedule Payment |
| Contribution Payment<br>Contribution Payment Online Payment Enrollment |                  |

- You don't often get email from unitedagribusiness@billerpayments.com.
- You will also receive a system-automated email at the email address provided during registration confirming your successful enrollment into the online payment portal.

2

#### What can be done within the Payment Portal:

- Add, Edit and Delete a Bank Account
- Schedule a One-time or Recurring Payment

Cancel a Scheduled Payment

A bank account must always be linked to the login profile in order to schedule a payment.

## 2.1 Managing Funding Sources

If a bank account was not set up during registration or additional accounts need to be added, this can be done in the **Manage Funding Sources** tab found within the Payments menu.

| Account Summary                                 | Payments                                                  |                                                                                                    |
|-------------------------------------------------|-----------------------------------------------------------|----------------------------------------------------------------------------------------------------|
| Schedule Payment                                | Manage Funding Sources                                    | View Payment Activity                                                                                                    |
| Below are the availab<br>click on the Account N | le Funding Sources you have<br>Iumber below. If you would | e stored in your Online Bill Payment profile. If you would like to make changes to an account, or delete it<br>like to add an additional Funding Source, click the appropriate Add button shown below. |
| Your account is set up payments through the     | for bank account usage onl<br>e portal.                   | y. This means you can only use bank account information (account number and routing number) for                                                                                                    |
| Bank Account Deta                               | ils                                                       |                                                                                                    |
| There is no active Ba                           | nk Account(s) stored in your prot                         | file. If you would like to add a Bank Account(s) to your profile, click the Add Bank Account button below.                                                                                             |

#### • To Add a Bank Account, please see Section 1.1.5 located on pages 5 & 6 of this guide.

| Account Nickname | Bank Name                                   |                       | Account Number    | Account Status |
|------------------|---------------------------------------------|-----------------------|-------------------|----------------|
|                  | BANK OF AMERICA, N.A.                       |                       | <u>xxxxxx0600</u> | Active         |
|                  | Account Type :<br>Routing Number :<br>Via : | Checking<br>xxx000661 | Edit              |                |
|                  |                                             | Delete                | Edit              |                |

• **To Delete a Bank Account,** click on the Account Number link to display the [Delete]/[Edit] buttons.

## Managing Funding Sources (continued)

2.1

• You will receive a prompt asking if you want to cancel the bank account deletion request or continue.

If you would rather NOT cancel this bank account, click Cancel. Otherwise, click Delete to continue. **Confirm Bank Account Details** Be careful if you have scheduled • Personal Account Nickname : (pending) payments on the bank Name on the Account : UABT account you are deleting. Account Type : Checking Deleting the bank account before • **Routing Number :** 122000661 these payments go through will also Account Number : delete the transactions, and your xxxxxx0600 contribution billing will not be paid. Cancel Delete Manage Banking Information Your bank account has been successfully deleted along with any unprocessed payments that were set up under that account. If you would like to add a bank account, click Manage Funding Sources at the top of this page.

Manage Funding Sources

• **To Edit a Bank Account,** the Edit button will display the Funding Source Details noted in section 1.1.5 found on pages 5 & 6.

## **One-Time Payments**

2.2.1

#### Pressing the [Schedule Payment] button will display the below payment page.

#### The Payment Type is defaulted to One-Time payments.

Please note: All dollar amounts listed below are for the current month only. Future dollar amounts will vary. Please take this into consideration when scheduling Recurring Payments. Online Bill Pay will NOT process payments without your authorization.

| Enter Information                         |                                                                                                    |                                                                                                    |
|-------------------------------------------|----------------------------------------------------------------------------------------------------|----------------------------------------------------------------------------------------------------|
| Select Payment Type* :                    | <ul> <li>One Time</li> <li>Recurring</li> </ul>                                                                                     | <ul> <li>The Funding Account Number will<br/>auto-fill with a bank account listed on<br/>your profile. Use the dropdown to<br/>pay with another bank account if you</li> </ul> |
| Funding Account Number* :                 | Bank A/C-xxxxx0600                                                                                                    | have multiple accounts listed.                                                                                                    |
| Payment Date (mm/dd/yyyy)* :<br>Amount* : | 10/19/2022         Current Statement Balance Amount (\$0.01)         Please enter Payment Amount \$         Cancel         Continue | This is Current Statement Balance based on your statement                                                                                                    |
| You have two options within the Amount    | field                                                                                                    | Any outstanding billing amount due will                                                                                                    |
| Current Statement Balance Amount          | (pay as billed)                                                                                                    | appear within the parentheses (\$).                                                                                                    |

- Please enter Payment Amount \*\*
- \*\* UnitedAg advises Employer Groups to pay as billed.

Please note a (\$) displayed amount does <u>not</u> represent a credit. If there is an unused credit on the account, a zero (\$0.00) dollar amount will be displayed to represent no new monies owed.

| Enter Additional Payment Details |        |               |
|----------------------------------|--------|---------------|
| Payment Notes* :                 |        | Payment Notes |
|                                  | Cancel |               |

• Any payment notes, payment breakdowns or instructions to the UABT team can be given in the Payment Notes field. The displayed box looks small, but it is a freeform space and can hold more notes than what's displayed.

If you are unsure which contribution month the Current Balance Amount due is for, you can jump to the main page via the **Account Summary** tab to see the date in the **Due Date** field.

| Account Summary           | Payments                                                                               |
|---------------------------|----------------------------------------------------------------------------------------|
| Account Summary Car       | cel Online Bill Pay Service                                                            |
| Information about your cu | rrent bill is shown below. To make a payment select the Schedule Payment button below. |
|                           |                                                                                        |
| Current Bill for Account  | • This is for the October 2022 billing.                                                |
|                           |                                                                                        |
| Due Date                  | Current Amount Due                                                                     |
| 10/01/2022                | \$ 0.00 Schedule Payment                                                               |
|                           |                                                                                        |
|                           |                                                                                        |
|                           |                                                                                        |

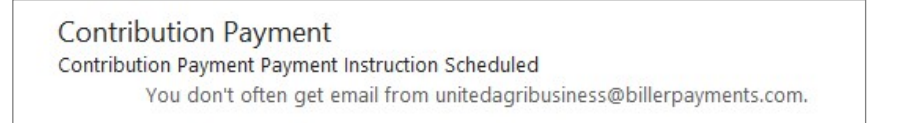

• If you provided an email address during Registration, you will receive a system-automated email confirming successful scheduling of a payment in the payment portal.

**Please Note:** This is different from the payment receipt you will receive if scheduling the payment over the phone with a Group Administration representative.

2.2.2

Recurring payments display a few different fields from the One-Time payments page, most notably it'll ask the number of times you'll want the payment to recur.

|   | Select Payment Type* :                                                           | <ul> <li>One Time</li> <li>Recurring</li> </ul>   | The Funding Account Number auto-fills with a bank account listed on your profile.               |
|---|----------------------------------------------------------------------------------|---------------------------------------------------|-------------------------------------------------------------------------------------------------|
| l | Funding Account Number* :                                                        | Bank A/C-xxxxx0600                                | <ul> <li>Use the dropdown menu to<br/>pay with another bank</li> </ul>                          |
| l | Start Date* :                                                                    | 10/19/2022                                        | account if you have multiple accounts listed.                                                   |
| l | Frequency* :                                                                     | Monthly                                           | ~                                                                                               |
| l | No. of Payments* :                                                               |                                                   |                                                                                                 |
| l | Amount* :                                                                        | Current Statement Balance Amount This     This co | s is Current Statement Balance based on your statement                                          |
|   |                                                                                  | • 1115 Ca                                         | in be set for a specific number of recurrences.                                                 |
|   | <ul> <li>Recurring payments only have<br/>the option to pay as billed</li> </ul> | For exa<br>end of<br>holiday                      | ample, set for 2 recurring payments near the year if your offices will be closed for the ys.    |
|   |                                                                                  | • Leaving indefin                                 | g the field blank will set recurring payments<br>nitely until you change your payment settings. |

#### Submitted payments will appear in the **Scheduled Payments** section. When the payment is successfully processed, it will move to the **Processed Payments** section as shown below.

| Scheduled Payments<br>The following are One Time Standard F | Payments      |                |                          |              |               |
|-------------------------------------------------------------|---------------|----------------|--------------------------|--------------|---------------|
| Confirmation Number                                         | Payment Type  | Scheduled Date | Funding Source           | Total Amount |               |
| IP2YPCHWS0                                                  | One Time      | 10/19/2022     | Checking - xxxxxx8601    | \$2,323.92   |               |
|                                                             |               |                |                          |              |               |
| Processed Payments<br>The following are Proces              | ssed Payments |                |                          |              |               |
| Confirmation<br>Number                                      | Payment Type  | Scheduled Date | Funding Source           | Total Amount | Payment State |
| IP2YPCHWS0                                                  | One Time      | 10/19/2022     | Checking -<br>xxxxxx8601 | \$2,323.92   | Processed     |

## **Cancelling Payments**

If a payment was scheduled in error, such as paid the wrong amount or from the wrong bank account, it's possible to cancel the transaction but only if it's still listed in the **Scheduled Payments** section as shown below.

#### **Scheduled** Payments

The following are One Time Standard Payments

| Confirmation Number                                                                               | Payment Type       | Scheduled Date                                                    | Funding Source       | Total Amount |
|---------------------------------------------------------------------------------------------------|--------------------|-------------------------------------------------------------------|----------------------|--------------|
| IP2YPCHWS0                                                                                        | One Time           | 10/19/2022                                                        | Checking - xxxxx8601 | \$2,323.92   |
| <ul> <li>Clicking the<br/>Confirmation Number<br/>link opens this shaded<br/>menu box.</li> </ul> | Payment<br>A<br>Ma | Status : Scheduled<br>mount : \$2,323.92<br>ide Via : &<br>DELETE | EDIT                 |              |

You can either **Delete** the scheduled payment entry or select **Edit** to correct the payment amount or Funding Source for the transaction.

| 3 Pay                                              | vment History                                                                                  | /                                                   |                                                        |                                          |                            |
|----------------------------------------------------|------------------------------------------------------------------------------------------------|-----------------------------------------------------|--------------------------------------------------------|------------------------------------------|----------------------------|
| Account Summary                                    | Payments                                                                                       |                                                     |                                                        |                                          |                            |
| Schedule Payment                                   | Manage Funding Sources                                                                         | View Payment Activity                               |                                                        |                                          |                            |
| If you would like to edi<br>deleted. Payments that | t or cancel a payment, clic<br>t have already been proces                                      | k on the Confirmation I<br>ssed, canceled or returr | Number below. Only payme<br>ned as unsuccessful cannot | ents that have a Schedule<br>be changed. | ed status can be edited or |
| Scheduled Payment                                  | ts                                                                                             |                                                     |                                                        |                                          |                            |
| You do not have an                                 | • You can see your Payment History from the main page or within <b>View Payment Activity</b> . |                                                     |                                                        |                                          |                            |
| Processed Payment<br>Showing 1 to 6 of 30 pa       | <b>ts</b><br>ayments found                                                                     | •                                                   | Only payments schedul portal are displayed.            | ed and processed wit                     | hin the payment            |
| Confirmation<br>Number                             | Payment Type                                                                                   | Scheduled Date                                      | Funding Source                                         | Total Amount                             | Payment Status             |
| IP2YPCHWS0                                         | One Time                                                                                       | 10/19/2022                                          | Checking -<br>xxxxxx8601                               | \$2,323.92                               | Processed                  |

#### Processed Payments

The following are Processed Payments

| Confirmation<br>Number | Payment Type | Scheduled Date         | Funding Source           | Total Amount | Payment Status |
|------------------------|--------------|------------------------|--------------------------|--------------|----------------|
| IP2YPCHWS0             | One Time     | 10/19/2022             | Checking -<br>xxxxxx8601 | \$2,323.92   | Processed      |
|                        |              | Amount :<br>Made Via : | \$2,323.92               |              |                |

When you click on the Confirmation Number link for a processed payment, very minimal information is displayed.

The person icon represents a payment scheduled over the phone with a Group Administration representative.
 "Call Center Agent" will display when you hover your cursor over it.

**For more detailed information about your payments**, such as which contribution month it was applied to or statuses of other payment types such as mailed-in checks, wire or ACH transactions, please call 800-223-4590 to speak to an available Group Administration representative or email: <u>billing@unitedag.org</u>

| Existing Users - Lo                                                                                                    | ogin Here                                                                                                    |                                                                                           |                                 | Self-Service Lin                                                                                                    | nks                                                                                                    |
|----------------------------------------------------------------------------------------------------|----------------------------------------------------------------------------------------------------|-------------------------------------------------------------------------------------------|---------------------------------|----------------------------------------------------------------------------------------------------|----------------------------------------------------------------------------------------------------|
| If you have alreat<br>information to a<br><b>Note:</b> If you cann<br>appropriate link<br>process.<br><b>Login Id :</b> | dy enrolled for our new servic<br>ccess the site.<br>not remember your Login ID or<br>below to start the automated | e please enter your logi<br><sup>-</sup> Password please selec<br>Login Id or Password re | in<br>t the<br>eset             | <ul> <li>If you've forgo<br/>or password, the<br/>service links in<br/>section of the links in<br/>can use to retr<br/>or change your</li> </ul> | tten your login ID<br>nere are self-<br>the <b>Existing Users</b><br>ogin page that you<br>ieve your Login ID<br>password. |
| Password :                                                                                                    |                                                                                                    | Forgotten Password - En                                                                   | ter Login ID                    |                                                                                                    |                                                                                                    |
| Forgot Login   Fo                                                                                                    | rgot Password                                                                                                    | Login ID* :                                                                               | UABT_Test00                     | I                                                                                                    | Please enter your Login ID.                                                                                                |
| Login                                                                                                    |                                                                                                    | Customer Id* :                                                                            | 99908                           |                                                                                                    |                                                                                                    |
|                                                                                                    | *                                                                                                    | Zip*:                                                                                     | 92606                           |                                                                                                    |                                                                                                    |
|                                                                                                    |                                                                                                    |                                                                                           | Cancel                          | Continue                                                                                                    |                                                                                                    |
|                                                                                                    |                                                                                                    | your Logir                                                                                | n ID, Group N<br>rd Successful. | lumber and zip code fo<br>Please login below with th                                                                                             | r profile matching.<br>ne updated password.                                                                                |
| Forgotten Login ID -                                                                                                    | Verify Credentials                                                                                                 |                                                                                           |                                 |                                                                                                    |                                                                                                    |
| Customer Id* :                                                                                                    | 99908                                                                                                    |                                                                                           |                                 |                                                                                                    |                                                                                                    |
| Zip* :                                                                                                    | 92606                                                                                                    | Ple                                                                                       | ease enter your a               | Zip Code.                                                                                                    |                                                                                                    |
|                                                                                                    | Cancel                                                                                                    |                                                                                           |                                 |                                                                                                    |                                                                                                    |
| <ul> <li>Enter yo<br/>and zip<br/>locate a<br/>Login ID</li> </ul>                                                      | our Group Number<br>code for the portal to<br>nd retrieve your<br>0.                                               | Forgotten Login                                                                           | ID                              |                                                                                                    |                                                                                                    |
| • It will di match is                                                                                                   | splay the Login ID if a s found.                                                                                   | Login ID linked                                                                           | to your accou                   | nt profile is shown belo                                                                                                    | w. Use this to Login.<br>ABT_Test00                                                                                        |

#### Look-up Answers for:

5

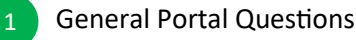

Login & Registration Questions

Payment Questions

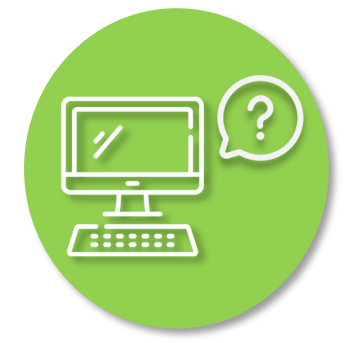

## **5.1** General Portal Questions

#### Is a copy of my contribution bill available online?

No. To request copies of a bill, please call 800-445-9500 to speak to an available Group Admin representative or email: <u>billing@unitedag.org</u>

#### Will I see the billing history for my account(s)?

Only the current balance amount due from the most recent contribution billing is displayed on the site for payment scheduling.

#### When will the billed amount be displayed on the portal site to pay?

The payment portal site is updated weekly on Friday. Please take into consideration the timing of when monthly bills are distributed before logging in to view billed amounts due.

#### Will I see the payment history for my account(s)?

Only payments scheduled through the payment portal will be displayed. Records of mailed-in checks, Wire and ACH payments are not displayed on the site.

#### Can I check the status of my payment online?

Only statuses of payments scheduled through the payment portal will be available. Statuses of mailed-in checks, Wire and ACH payments are not displayed on the site.

# I registered and created my login ID/password in the 1st Quarter of 2022. I tried to login today, but it's not working. My login ID and password are correct, so what's wrong?

Unfortunately, we could not preserve previous login registrations when improving the registration and user experience on the payment portal. Everyone will need to re-register.

#### How many active user logins can I have for my account?

Only one (1) login user can be assigned to each Group Number.

#### The site asks for a 'biller account number' and 'online enrollment code printed on the billing statement' to register. What are these? I never heard of it and don't see anything like that on my contribution billing.

Our apologies for the confusion. This is standard verbiage built into the site, which we cannot change.

biller account number = UABT Group Number online enrollment code = 5-digit zip code linked to your UABT Group profile

#### I've forgotten my login ID or password. What do I do?

Please use the self-service Forgot Login or Forgot Password links located at the bottom of the Existing Users section on the Login page to initiate the automated retrieval and password reset process.

# I have multiple group numbers for my account. Do I have to register separately for each one?

No, you can register under one group number if preferred for ease of use. When scheduling payment, you can pay for your subgroups together & provide a breakdown on how to allocate the monies in the Payment Notes field, or email the breakdown information to: <u>billing@unitedag.org</u>

#### Payment Breakdown Example

Group 100 pays a total of \$10,000.00 for all their groups for contribution month of October 2022.

• Payment Notes: Group 100 = \$5000, Group 101 = \$2000, Group 102 = \$3000

5.3

#### Can I pay the contribution with a credit/debit card?

No. Employer Groups are only authorized to pay with a bank account.

#### Can I pay the contribution with multiple bank accounts?

Yes, you will need to add all the bank accounts you wish to use to the login ID, and schedule payments to pay out of each one.

#### Will I receive a confirmation number for my payment?

Yes, each scheduled payment is assigned a confirmation number.

NOTE: Recurring Payments share the same Confirmation Number assigned at the creation of the scheduled payment.

#### Example:

Recurring Payment scheduled on 1/22/2022 assigned Confirmation Number IP5ABC0X1H. Payment #1 processed on 1/31/2022 linked to Confirmation Number IP5ABC0X1H. Payment #2 processed on 2/28/2022 linked to Confirmation Number IP5ABC0X1H.

#### Can I switch between scheduling One-Time payments and Recurring payments?

Yes, you may change your payment options at any time.

NOTE: Please consider the timing of this change especially if switching from Recurring to One-Time payments and make the change at least five (5) business days before the payment is scheduled to allow time for the switch over to complete.

## I scheduled payment in error (wrong amount/wrong bank account). Can I get it cancelled/voided?

Same-day payments with a Scheduled (still pending) status can be voided/cancelled.

# I see \$0 in the Current Amount Due field. Does that mean I don't owe anything this month?

It depends on when the last monthly billing cycle was and when you logged into the payment portal. It may mean your account is already paid in full or that the billed amount is not loaded yet. You can refer to the Due Date on the main page to confirm which billing month is loaded.

| Current Amount Due |                               |
|--------------------|-------------------------------|
| \$ 0.00            | Schedule Payment              |
|                    | Current Amount Due<br>\$ 0.00 |